# Information for Advisory Group/Reviewers

# **1. Creating Nucleus Account**

- Go to nucleus.iaea.org.
- Click on the 'Nucleus registration' on the right part of the page (Fig. 1).

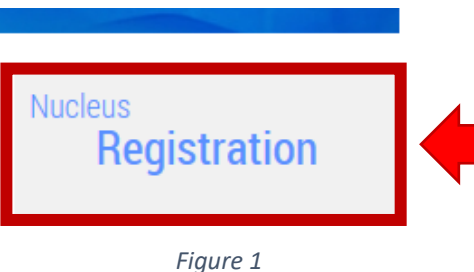

- Complete the registration form by entering all the required fields. Required fields are indicated with an asterisk (\*).
- Confirm you have read and agreed to the Terms of Use by clicking the I accept button. •
- Message that your registration has been successful will appear after (Fig. 2).

### Registration successful.

ssage has been sent to your registered email address. Please follow the instructions in the email to activate your account. Once you have activated your account, you will be able to sign in to NUCLEUS.

### Figure 2

- Find the message "IAEA NUCLEUS Account Created" sent to the email address you provided (If you do not find the email in your inbox, please check your spam or junk mail folders).
- Click on the "Click here to activate" link in the email.
- NUCLEUS provides access to many IAEA resources, tools, and databases such as:
  - o LMFNS Catalogue
  - Advanced Reactors Information System (ARIS) 0
  - Access to the INDICO Meeting Platform
  - And many more

## 2. INDICO Meeting Platform

- Go to conferences.iaea.org •
- In the right part of the web page, click on Login button (Fig. 3)
- Login with your NUCLEUS credentials. Once you are logged in, go to conferences.iaea.org/e/fr21/

# 3. INDICO Reviewing Area

- On the INDICO webpage click on Reviewing Area (Fig. 4)
- Here you will see all abstracts from your assigned track for review.
- When you select an abstract, you will see the author, the content of the abstract, the option to leave a comment and your possibility to make a review. Please select Review (Fig. 5).

| Speak<br>m.ze   | e <b>r's email address</b> :<br>man@iaea.org |    |  |
|-----------------|----------------------------------------------|----|--|
| Count           | y/Int. organization: IA                      | EA |  |
| Affilia<br>IAE/ | ion/Organization:                            |    |  |
|                 |                                              |    |  |
|                 |                                              |    |  |
| M               | Leave a comment.                             |    |  |

### Figure 5

- Please review each abstract over the review period.
- There are three questions (Fig. 6), five options for judgement, and a place for your comments.
- Your review should:
  - Confirm the title is accurate and contains no errors,
  - Confirm the abstract is related to fast reactors or related fuel cycles, clear on what will be presented, and contains no errors,
  - Assess the overall quality of the submission on a consistent scale of 1-10.

| 1 Grammar, spelling, or readability edits are necessary for the abstract. *                                                                                                    | Yes No                                                                                                   |   |
|----------------------------------------------------------------------------------------------------|----------------------------------------------------------------------------------------------------|---|
| 2 More technical information is necessary in abstract *                                                                                                    | Yes No                                                                                                   |   |
| 3 General assessment of the contribution quality *                                                                                                    | 9                                                                                                    |   |
| Figure 6                                                                                                    |                                                                                                    |   |
|                                                                                                    |                                                                                                    |   |
| nal assessment should select one of the following                                                                                                    |                                                                                                    |   |
| nal assessment should select one of the following<br>ne drop-down menu shown in (Fig. 7):                                                                                                    | Propose an action                                                                                        | ~ |
| nal assessment should select one of the following<br>he drop-down menu shown in (Fig. 7):<br>Accept in submitted track (Oral or Poster)                                                                                                    | Propose an action<br>Propose an action                                                                   | ~ |
| nal assessment should select one of the following<br>he drop-down menu shown in (Fig. 7):<br>Accept in submitted track (Oral or Poster)<br>Reject (please consider requesting edits first)                                                                   | Propose an action<br>Propose an action<br>Accept                                                         | ~ |
| nal assessment should select one of the following<br>he drop-down menu shown in (Fig. 7):<br>Accept in submitted track (Oral or Poster)<br>Reject (please consider requesting edits first)                                                                   | Propose an action<br>Propose an action<br>Accept<br>Reject                                               | ~ |
| nal assessment should select one of the following<br>he drop-down menu shown in (Fig. 7):<br>Accept in submitted track (Oral or Poster)<br>Reject (please consider requesting edits first)<br>Propose a different track (specify which)                      | Propose an action<br>Propose an action<br>Accept<br>Reject<br>Change track                               | ~ |
| nal assessment should select one of the following<br>he drop-down menu shown in (Fig. 7):<br>Accept in submitted track (Oral or Poster)<br>Reject (please consider requesting edits first)<br>Propose a different track (specify which)<br>Mark as duplicate | Propose an action<br>Propose an action<br>Accept<br>Reject<br>Change track<br>Mark as duplicate<br>Marga | v |

- Your from
  - 0
  - 0
  - 0
  - 0
  - 0
- Please click the

Submit review

Figure 3

💮 English 🔹

🕔 итс 🗸

🛃 Login

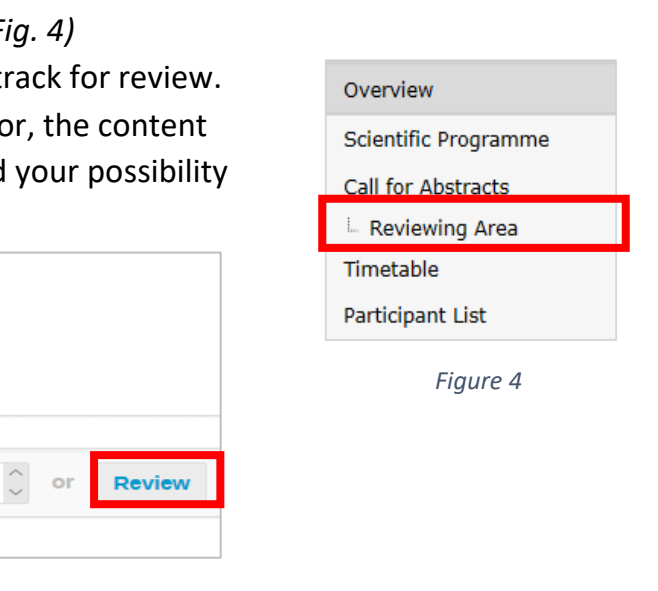

Figure 7

button when finished.